## Windows 10:

1. Click on the 'Network' icon on the taskbar of your system. Go to 'Network settings'.

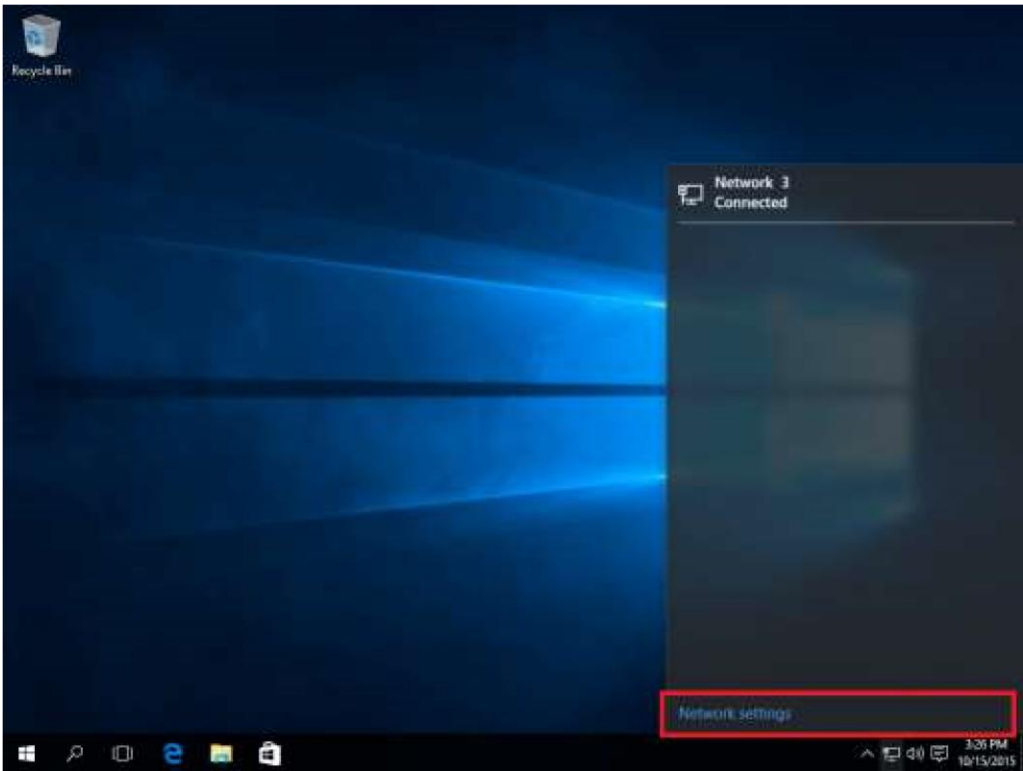

2. In the new 'Network & Internet' window, click on 'VPN'. Then click on 'Add a VPN connection'.

| NETWORK & INTERNET | Find a setting 20               |
|--------------------|---------------------------------|
| Data usage         | VPN                             |
| VPN                | Add a VPN connection            |
| Dial-up            | <u></u>                         |
| Ethernet           | Related settings                |
| Proxy              | Change adapter options          |
|                    | Change advanced sharing options |
|                    | Network and Sharing Center      |
|                    | Internet options                |
|                    | Windows Firewall                |
|                    |                                 |
|                    |                                 |
|                    |                                 |

3. The new **'Add a VPN connection'** window will open up. Here, you will see multiple fields. -**VPN Provider:** Windows (Built in) -Connection Name: Ivacy VPN -Server name or Address: opt-cn1.dns2use.com -VPN Type: IKEV2.

| Windows (built-in)     | $\sim$ |  |  |
|------------------------|--------|--|--|
|                        |        |  |  |
| Connection name        |        |  |  |
| Ivacy Manual           |        |  |  |
|                        |        |  |  |
| Server name or address |        |  |  |
| hk2-ovpn-dns2use.com   |        |  |  |
|                        |        |  |  |
| VPN type               |        |  |  |
| IKEv2                  | $\sim$ |  |  |
|                        |        |  |  |
| Type of sign-in info   |        |  |  |
| Username and password  | $\sim$ |  |  |
|                        |        |  |  |
| Username (optional)    |        |  |  |
| lvacy Email            |        |  |  |
|                        |        |  |  |
| Password (optional)    |        |  |  |
| •••••                  |        |  |  |
|                        |        |  |  |
|                        |        |  |  |

4. Scroll down and type your email/username and password in the respective fields provided. Keep the 'Remember my sign-in info' checkbox, checked. Click 'Save'.

|                            | Concernance of the local division of the local division of the loc |
|----------------------------|----------------------------------------------------------------------------------------------------|
| Add a VPN connection       |                                                                                                    |
|                            | -                                                                                                    |
| Automatic                  |                                                                                                    |
|                            |                                                                                                    |
| User name and password V   |                                                                                                    |
| User name (optional)       |                                                                                                    |
| username@email.com         |                                                                                                    |
| Password (optional)        |                                                                                                    |
|                            |                                                                                                    |
| 🗸 Remember my sign-in info |                                                                                                    |
|                            |                                                                                                    |
|                            | Save Cancel                                                                                                    |

6. Go back to 'Network & Internet' window. Click on the newly created 'Ivacy' connection.

| € Settings                      | - 0 X                              |
|---------------------------------|------------------------------------|
|                                 | Find a setting P                   |
| Data usage                      | VPN                                |
| VEN                             | Artica VDN connection              |
| Dial-up                         | + Add a VPN Connection             |
| Fthernet                        | 1vacy VPN                          |
| Pruny                           |                                    |
|                                 | Related settings                   |
|                                 | Change adapter options             |
|                                 | Change advanced shanng options     |
|                                 | Internet options                   |
|                                 | Windows Frewall                    |
| Settings     NETWORK & INTERNET | - D X<br>[find a setting P]<br>VPN |
| VPN                             | + Add a VPN connection             |
| Dial-up                         | Ivacy VPN                          |
| Ethornet                        | <b>*</b>                           |
| Proxy                           | Connect Advanced options Remove    |
|                                 | Related settings                   |
|                                 | Change adapter options             |
|                                 | Change advanced sharing options    |
|                                 | Network and Sharing Center         |
|                                 | Wisdows Firewall                   |
|                                 |                                    |

7.

8. That's it! You have successfully configured lvacy VPN on your Windows 10. Enjoy complete privacy with lvacy.

NOTE: If you face no internet issue after connecting to the VPN, please change the DNS of your Windows using the below steps.

1. Click on the network icon in the Notification Area and then click on Open Network and Sharing Center.

2. Once Network & Sharing Center is open, click on change adapter settings on the left hand pane.

3. Right click on your network adapter (depends on whether you are using Local Area Connection or Wi-Fi) and choose Properties.

| Wifi / Ethernet / LAN                                                                                                    | Internet 协议版本 4 (TCP/IPv4) 属性                                                                                            |
|----------------------------------------------------------------------------------------------------|----------------------------------------------------------------------------------------------------|
| 常規 选项 安全 网络 共享<br>此连接使用下列项目 (0):<br>□ ▲ Internet 协议版本 6 (TCP/IPv6)<br>♥ -> Internet 协议版本 4 (TCP/IPv4)<br>□ ■ Microsoft 网络的文件和打印机共享<br>♥ ■ Microsoft 网络客户端<br>double click on the IPV4 | 常规<br>如果网络支持此功能,则可以获取自动指派的 IP 设置。否<br>则,您需要从网络系统管理员处获得适当的 IP 设置。<br>● 自动获得 IP 地址 (0)<br>● 使用下面的 IP 地址 (S):<br>IP 地址 (I): |
| 安装 (8) 卸载 (0) 属性 (8)<br>描述<br>TCP/IP。该协议是默认的广域网络协议,它提供在不同<br>的相互连接的网络上的通讯。                                                                                                    | <ul> <li>● 自动获得 DNS 服务器地址(B)</li> <li>● 使用下面的 DNS 服务器地址(C):</li> <li>首选 DNS 服务器(P):</li> <li>备用 DNS 服务器(A):</li> </ul>   |
| 确定 取消                                                                                                    | 高級 (Y)                                                                                                    |

4. In the following window that opens, under "This connection uses the following items", select Internet Protocol Version 4 (TCP/IPv4) and click Properties.5. Under the General tab, Select "Use the following DNS server addresses" option, and insert

5. Under the General tab, Select "Use the following DNS server addresses" option, and insert 208.67.222.222 in Preferred and 208.67.220.220 in Alternate DNS Box Click OK.

6. Do the same with the Ivacy Adapter if it is present.

| ◎ 自动获得 IP 地址(0)                                         |                                |
|---------------------------------------------------------|--------------------------------|
|                                                         |                                |
| IP 地址(I):                                               | · · ·                          |
| ● 自动获得 DNS 服务器地址<br>● 使用下面的 DNS 服务器地<br>首选 DNS 服务器 (P): | (B)<br>址(E):<br>208.67.222.222 |
| 备用 DNS 服务器(A):                                          | 208.67.220.220                 |
|                                                         | 高级(/)                          |